## ESI GUIDELINE

### Pls log in into this website <a href="https://hk.booking001.com/">https://hk.booking001.com/</a>

- GO TO MY BOOKING
- SELECT BKG NO.
- CLICK SUBMIT SI

| J |                | Inform | nation       | SI-Online Application X | BOOKING-My B        | ookings X     |                 |                       |   |
|---|----------------|--------|--------------|-------------------------|---------------------|---------------|-----------------|-----------------------|---|
| 0 | Site: OVERSEAS | All    | booki        | ngs To Be Conf          | irmed Rej           | ected Confir  | med 🜒 Draft     |                       |   |
| P | BOOKING        | Dupli  | cate         | Declare Submit S/I      | Sumbit VGM          | Amend/Submit  | Cancel Delete P | review Excel Template | • |
|   | Book           | ×      |              | Business No. 😄          |                     | SO No. 😄      | TSL BOOKING NO. |                       | 1 |
|   | My Bookings    | 1      |              | REF PO EOR004 046       | SO <u>329783</u> Ø  |               |                 | JEJU ISLAND           | 1 |
|   | Data Download  | 2      |              | FWDTSLPKG20042400       | 001                 | 310BK0004291  | 310BK0004291    | THORSTAR              | 2 |
| - | SI             | 3      | $\checkmark$ | LTS-003-01              |                     | 310BK0004130  | 310BK0004130    | THORSTAR              | 2 |
|   | Online         | 4      |              | FWDTSLPKG20042000       | 01                  | 310BK0004128  | 310BK0004128    | THORSTAR              | 2 |
|   | My B/Ls        | 5      |              | FWDTSLPKG20041700       | 02                  | 310BK0004063  | 310BK0004063    | ZIM RIO GRA           | 6 |
|   | Data Download  | 6      |              | FWDTSLPKG20041600       | 025                 |               |                 | SEASPAN MEL           | 2 |
|   | VGM            | 7      |              | FWDTSLPKG20041600       | 024                 |               |                 | SEASPAN MEL           | 2 |
|   |                | 8      |              | FWDTSLPKG20041600       | 023                 |               |                 | SEASPAN MEL           | 2 |
|   |                | 9      |              | FWDTSLPKG20041600       | 022                 |               |                 | SEASPAN MEL           | 2 |
|   |                | 10     |              | FWDTSLPKG20041600       | 021                 |               |                 | SEASPAN MEL           | 2 |
|   |                | 11     |              | FWDTSLPKG20041600       | 02                  |               |                 | SEASPAN MEL           | 2 |
|   |                | 12     |              | FWDTSLPKG20041600       | 01                  | TESTBK0015989 | TESTBK0015989   | SEASPAN MEL           | 2 |
|   |                | 13     |              | FWDTSLPKG20041500       | 01                  |               |                 | CHARLOTTE S           | 2 |
|   |                | 14     |              | EWDTSLPKG20040900       | <u>102</u> 8        |               |                 | NORTHERN G            | 2 |
|   |                | 15     |              | EWDTSLPKG20040700       | <u>103</u> <i>8</i> | 310BK0003164  | 310BK0003164    | NORTHERN G            | 2 |
|   |                | 16     |              | EWDTSLPKG20040700       | 02                  |               |                 | NAVIOS DOM            | 0 |
|   |                | 17     |              | FWDTSLPKG20040700       | 01                  | 310BK0002989  | 310BK0002989    | NORTHERN G            | 2 |
|   |                | 18     |              | FWDTSLPKG20031300       | 005                 |               |                 | NAVIOS DOM            | 0 |
|   |                | 19     |              | FWDTSLPKG20031300       | <u>003</u> Ø        |               |                 | CALANDRA              | 1 |
|   |                | 20     |              | FWDTSLPKG20031300       | 01                  |               |                 | CHARLOTTE S           | 2 |
|   |                | 21     |              | FWDTSLPKG20031200       | 01                  | FWDTSLPKG200  | 310BK90003164   | SEASPAN MEL           | 2 |

#### FILL IN THE SI DETAILS

- B/L Type
- Shipper / Cnee & Notify Party
- Marking & description
- Total gross weight / M3 / Packages
- Container / Seal no together with breakdown for each cntr (compulsary)

|                              |                  |                  | Reimport Bo                    | ooking Delete       | Split Save 🖳 Sub |  |  |  |
|------------------------------|------------------|------------------|--------------------------------|---------------------|------------------|--|--|--|
| ^ हो Bill Set                |                  |                  |                                | Attacl              | hment: Upload    |  |  |  |
| 310BK0004128                 | 🖨 Dasia Infa     | rmation          |                                |                     |                  |  |  |  |
| ^                            | Basic Inio       |                  |                                |                     |                  |  |  |  |
| 310BK0004128                 | *Booking Agent:  |                  |                                | 🗹 Not via Bkg Agent |                  |  |  |  |
| ADD BILL NO.                 |                  |                  |                                |                     |                  |  |  |  |
| Please add all the so number | *POR:            | MYPKG            | PORT KLANG, MAL                | *B/L No.:           | 310BK0004128     |  |  |  |
| to be combined for B/L.      | *POL:            | PORT KLANG       | PORT KLANG,MAL                 | *Mother B/L No.:    | 310BK0004128     |  |  |  |
|                              | T/S Port:        | TWKHH            | KAOHSIUNG,TAIW/Q               | Contract No.:       |                  |  |  |  |
|                              | *POD:            | PHCEB            | CEBU, PHILIPPINES 🔍            | *Shipment Term      | CY-CY            |  |  |  |
|                              | *FPOD:           | PHCEB            | CEBU, PHILIPPINES $\mathbf{Q}$ | *B/L Type:          | ORIGINAL         |  |  |  |
|                              | *Mother Vsl/Voy: | THORSTAR         | I 20004N                       | AMS/ACI Type:       |                  |  |  |  |
|                              |                  |                  |                                | Booking Office:     |                  |  |  |  |
|                              | S Parties        |                  |                                |                     |                  |  |  |  |
|                              | Shipper/Consig   | nee/Notify Party | Templates: Select Temp         | lates 🔽 📋 🤅         | Save             |  |  |  |
|                              | *Shipper:        |                  |                                | *Notify Party:      |                  |  |  |  |
|                              |                  |                  |                                |                     |                  |  |  |  |
|                              |                  |                  |                                |                     |                  |  |  |  |
|                              | *Consignee :     |                  |                                | Second Notify       | Party:           |  |  |  |
|                              |                  |                  |                                |                     |                  |  |  |  |

# Grago Information

| No.1Cargo       | Information                                                                  |
|-----------------|------------------------------------------------------------------------------|
| H.S.Code:       | 8544110C EDITABLE *Marks: NIL                                                |
| *Package:       | DR Q DRUMS                                                                   |
| *Quantity:      | 20 package                                                                   |
| *G.W.:          | 24505 KGS *Cargo Descri                                                      |
| *Volume:        | 20 M3                                                                        |
|                 | 🚠 Split 🖤 SUM                                                                |
| DG:             | NO                                                                           |
|                 | 🔁 Adjust                                                                     |
| Total Quantit   | y: 20 Total G.W.: 24505 Total Volume: 20 Total Containers: 20GP×1            |
| *Contai         | *Container<br>iner No. *Seal No. *Quantity *G.W. *Volume *F/L SOC OW<br>Type |
| 1 DFSU19        | 65423 20GP 🗸 TSH0767931 20 24505 20 FCL 🗸 🗆 💼                                |
|                 | + Container 🗊 Batch Upload                                                   |
| 🔀 Miscella      | aneous                                                                       |
| *Freight Paymen | n PREPAID                                                                    |
| *Place of Payme | PORT KLANG WEST PORT, MALAYSI/Q                                              |
|                 |                                                                              |

Pls ensure to change the email which currently as **PKG\_EXP\_DOC@TSLINES.COM.MY** to your email accordingly and click Save button.

| 🔀 Miscellane     | eous                               |                     |      |  |  |  |  |  |  |  |
|------------------|------------------------------------|---------------------|------|--|--|--|--|--|--|--|
| *Freight Paymen  | PREPAID                            |                     |      |  |  |  |  |  |  |  |
| *Place of Payme  | PORT KLANG,MALAYSIA [MYPKG] 🔍      |                     |      |  |  |  |  |  |  |  |
| *Place of Issue: | PORT KLANG,MALAYSIA [MYPKG] 🔍      |                     |      |  |  |  |  |  |  |  |
| Remarks:         | Remarks: 🔁 Adjust                  |                     |      |  |  |  |  |  |  |  |
| PLEASE INPO      | PLEASE INPUT B/L REMARKS.          |                     |      |  |  |  |  |  |  |  |
| -rorwarder:      | 1.5.LINES(1.5. SHIPPING)           | "Email:             |      |  |  |  |  |  |  |  |
| *PIC:            | PLEASE INPUT B/L PIC ON THIS BILL. | *Fax:               |      |  |  |  |  |  |  |  |
| *TEL:            | Во                                 | oking Agent Contact | Info |  |  |  |  |  |  |  |
| PIC:             |                                    | Email:              |      |  |  |  |  |  |  |  |
| TEL:             |                                    | Fax:                |      |  |  |  |  |  |  |  |

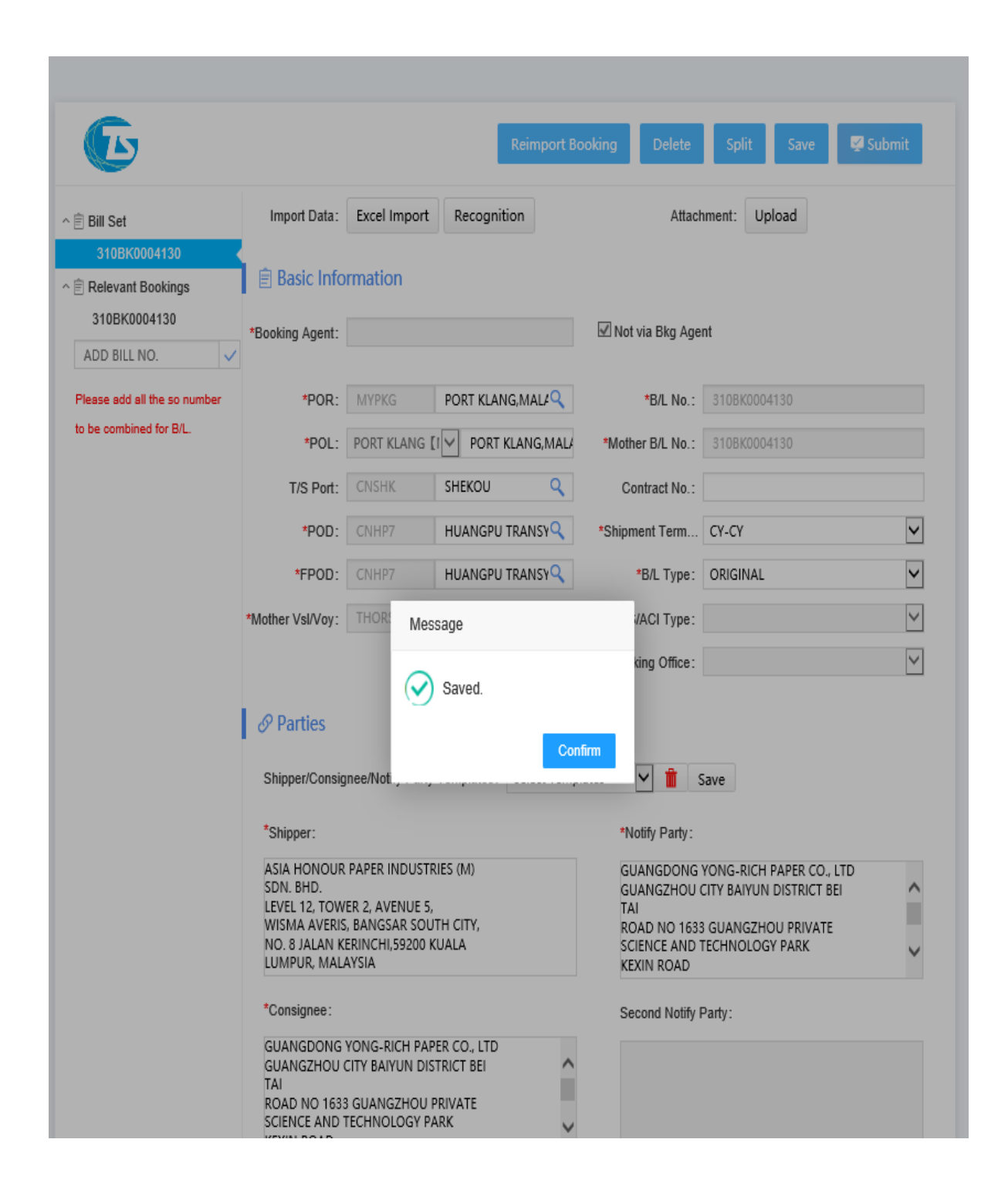

TO VIEW THE SI DRAFT GO TO:

- SI (My B/Ls) function as below. Click Amend/Submit button. U may amend any details before u submit the final SI to carrier.
- If details confirmed please click submit button.

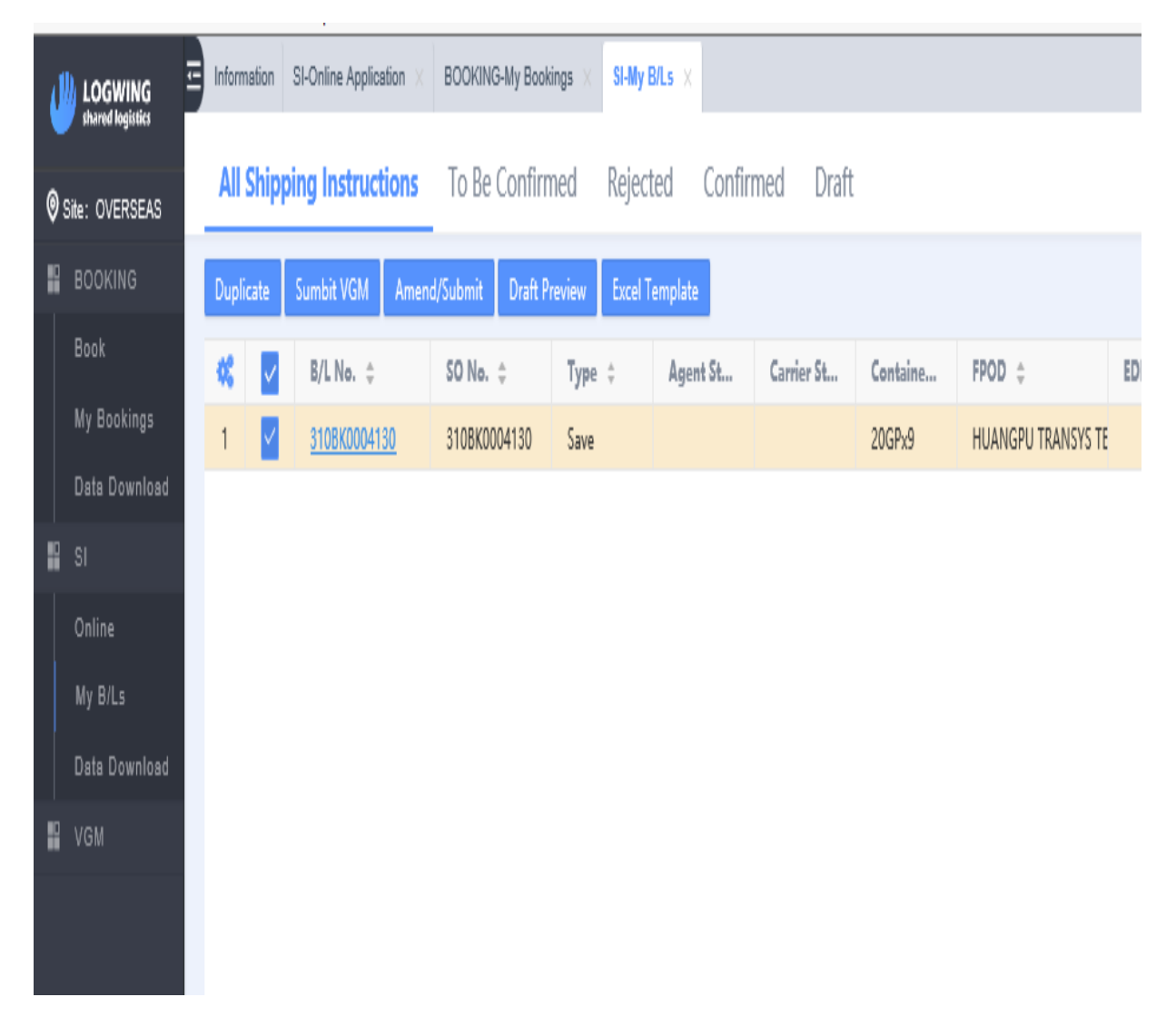

| <b>E</b>                     |                                                                                                 |                                                   | Reimport Bo                         | ooking Delete                                                                                                    | Split Save 🛿 Submit |  |  |  |
|------------------------------|-------------------------------------------------------------------------------------------------|---------------------------------------------------|-------------------------------------|----------------------------------------------------------------------------------------------------|---------------------|--|--|--|
| Bill Set                     |                                                                                                 |                                                   |                                     | Attach                                                                                                    | hment: Upload       |  |  |  |
| 310BK0004128                 |                                                                                                 |                                                   |                                     |                                                                                                    |                     |  |  |  |
| Relevant Bookings            | 🖹 Basic Info                                                                                    | rmation                                           |                                     |                                                                                                    |                     |  |  |  |
| 310BK0004128                 | *Booking Agent:                                                                                 |                                                   |                                     | 🗹 Not via Bkg Age                                                                                                    | nt                  |  |  |  |
| ADD BILL NO. 🗸               |                                                                                                 | UIL.                                              |                                     |                                                                                                    |                     |  |  |  |
| Please add all the so number | *POR:                                                                                           | MYPKG                                             | PORT KLANG, MALA                    | *B/L No.:                                                                                                    | 310BK0004128        |  |  |  |
| o be combined for B/L.       | *POL:                                                                                           | PORT KLANG                                        | [I Y PORT KLANG, MALA               | *Mother B/L No.:                                                                                                    | 310BK0004128        |  |  |  |
|                              | T/S Port:                                                                                       | TWKHH                                             | KAOHSIUNG,TAIW/Q                    | Contract No.:                                                                                                    |                     |  |  |  |
|                              | *POD:                                                                                           | PHCEB                                             | CEBU, PHILIPPINES Q                 | *Shipment Term                                                                                                    | сү-сү               |  |  |  |
|                              | *FPOD:                                                                                          | PHCEB                                             | CEBU, PHILIPPINES Q                 | *B/L Type:                                                                                                    | ORIGINAL            |  |  |  |
|                              | *Mother Vsl/Voy:                                                                                | THORSTAR                                          | / 20004N                            | AMS/ACI Type:                                                                                                    | ~                   |  |  |  |
|                              |                                                                                                 |                                                   |                                     | Booking Office:                                                                                                    | V                   |  |  |  |
|                              | Parties Shipper/Consig *Shipper: METROD (OFH)                                                   | nee/Notify Part<br>C) SDN BHD (19                 | y Templates: Select Temp<br>98472W) | ates ♥ 前 S<br>*Notify Party:<br>SAGETICS ENTE                                                                                    | Save                |  |  |  |
|                              | 3, LENGKUK KE<br>BUKIT RAJA PR<br>41720 KLANG,<br>EHSAN, MALAY<br>*Consignee :<br>SAGETICS ENTE | LULI 2,<br>IME INDUSTRIA<br>SELANGOR DAI<br>'SIA. | IL PARK,<br>RUL                     | NO. 33 DORR 5, P. GOMEZ ST. CENTRO<br>MANDAUE CITY 6000<br>CEBU PHILIPPINES.<br>TIN NO.: 311 184 784 000<br>Second Notify Party: |                     |  |  |  |

Please fill the recipients column with our Export Documentaion group mail <u>-</u> <u>pkg\_exp\_doc@tslines.com.my</u> and cc copy booking party email address.

And click Send.

| Email Title: | [SI Request] 310BK0006815_HYUNDAI UNITY_118N_PORT KLANG WEST PORT, MALAYSIA_HONG KO                                                                   | NG |  |  |  |  |  |  |  |  |
|--------------|----------------------------------------------------------------------------------------------------|----|--|--|--|--|--|--|--|--|
| Recipients:  |                                                                                                    |    |  |  |  |  |  |  |  |  |
| CC:          | CC: it@logwing.com,PKG_EXP_DOC@TSLINES.COM.MY                                                                                                    |    |  |  |  |  |  |  |  |  |
| Text:        |                                                                                                    |    |  |  |  |  |  |  |  |  |
|              | Dear Valued Customer,                                                                                                    |    |  |  |  |  |  |  |  |  |
|              | Below B/L had been already sent to your side, please check.                                                                                           |    |  |  |  |  |  |  |  |  |
|              | Below B/L had been already sent to your side, please check.                                                                                           |    |  |  |  |  |  |  |  |  |
|              | Below B/L had been already sent to your side, please check.<br>Vsl/voyage: HYUNDAI UNITY / 118N                                                       |    |  |  |  |  |  |  |  |  |
|              | Below B/L had been already sent to your side, please check.<br>Vsl/voyage: HYUNDAI UNITY / 118N<br>B/L No.: 310BK0006815                              |    |  |  |  |  |  |  |  |  |
|              | Below B/L had been already sent to your side, please check.<br>Vsl/voyage: HYUNDAI UNITY / 118N<br>B/L No.: 310BK0006815<br>Booking No.: 310BK0006815 |    |  |  |  |  |  |  |  |  |

Do Not Send

#### SI SUBMITTED TO CARRIER

| Message  | No     | 1Cargo Inforr | nation |   |            |    |       |    |     |         |   |
|----------|--------|---------------|--------|---|------------|----|-------|----|-----|---------|---|
|          |        |               |        |   |            |    |       |    |     |         | ^ |
| Success! |        |               |        |   |            |    |       |    |     |         |   |
| ^ 310BK  | 000413 | 0             |        |   |            |    |       |    |     |         | ł |
|          |        |               |        |   |            |    |       |    |     |         |   |
|          |        |               |        |   |            |    |       |    |     |         |   |
|          |        |               |        |   |            |    |       |    |     |         |   |
|          |        |               |        |   |            |    |       |    |     |         |   |
|          |        |               |        |   |            |    |       |    |     |         |   |
|          |        |               |        |   |            |    |       |    |     |         |   |
|          |        |               |        |   |            |    |       |    |     |         |   |
|          |        |               |        |   |            |    |       |    |     |         |   |
|          |        |               |        |   |            |    |       |    |     |         |   |
|          |        |               |        |   |            |    |       |    |     |         | ~ |
|          |        |               |        |   |            |    |       |    |     |         | ł |
|          |        |               |        |   |            |    |       |    |     | Confirm |   |
|          |        |               |        |   |            |    |       |    |     |         |   |
|          | 3      | ESPU8034222   | 20GP   | ¥ | TSH0782858 | 24 | 23306 | 50 | FCL |         | [ |
|          | 3      | ESPU8034222   | 20GP   | V | TSH0782858 | 24 | 23306 | 50 | FCL |         |   |
|          |        |               |        |   |            |    |       |    |     |         |   |

## **COMBINE SI MANUAL**

- In the "My bookings" menu, tick the booking data need to be combined and click "Submit S/I"

| J   |               | ▣      | Inform | nation       | BOOKING             | -My Bookings $\times$ |                 |               |                            |                |                |           |                           |
|-----|---------------|--------|--------|--------------|---------------------|-----------------------|-----------------|---------------|----------------------------|----------------|----------------|-----------|---------------------------|
| © : | ite: OVERSEAS |        | All    | book         | ings                | To Be Confirr         | ned Rej         | ected Confirr | ned [                      | Draft          |                |           | <ul> <li>Q BU:</li> </ul> |
|     | BOOKING       |        | Dupli  | icate        | Declare             | Submit S/I            | Sumbit VGM      | Amend/Submit  | Cancel                     | Delete Preview | Print Excel Te | emplate 🔹 |                           |
|     | Book          |        | ¢,     |              | Busine              | ss No. 💠              |                 | SO No. 😄      | TSL BC                     | OKING NO. 💠    | Vsl Name 🗘     | Voy ‡     | ETC                       |
|     | My Bookings   |        | 1      |              | FWDTS               | LPKG2005220001        |                 |               |                            |                | THORSTAR       | 20006N    | 202                       |
|     | Data Download |        | 2      |              | 200016              | 8513                  |                 |               |                            |                | THORSTAR       | 20006N    | 202                       |
|     |               |        | 3      |              | FWDTS               | LPKG2005210002        |                 |               |                            |                | THORSTAR       | 2006N     | 202                       |
|     |               |        | 4      |              | FWDTS               | LPKG2005210001        |                 |               |                            |                | THORSTAR       | 2006N     | 202                       |
|     |               |        | 5      |              | REF_PC              | EOR004 046 SO         | <u>329783</u> Ø |               |                            |                | JEJU ISLAND    | 103N      | 202                       |
|     |               |        | 6      | $\checkmark$ | FWDTS               | LPKG2004240001        |                 | 310BK0004291  | 310BK0                     | 0004291        | THORSTAR       | 20005N    | 202                       |
|     |               |        | 7      |              | <u>LTS-00</u>       | <u>3-01</u>           |                 | 310BK0004130  | 310BK0                     | 0004130        | THORSTAR       | 20004N    | 202                       |
|     |               |        | 8      | $\checkmark$ | FWDTS               | LPKG2004200001        |                 | 310BK0004128  | 310BK0                     | 0004128        | THORSTAR       | 20004N    | 202                       |
|     |               |        | 9      |              | FWDTS               | LPKG200417000         | 2               | 310BK0004063  | 310BK                      | 0004063        | ZIM RIO GRA    | 6N        | 202                       |
|     |               |        | 10     |              | FWDTS               | LPKG2004160002        | 5               |               |                            |                | SEASPAN MEL    | 2004N     | 202                       |
|     |               |        | 11     |              | FWDTS               | LPKG2004160002        | <u>4</u>        |               |                            |                | SEASPAN MEL    | 2004N     | 202                       |
|     |               |        | 12     |              | FWDTS               | LPKG2004160002        | <u>3</u>        |               |                            |                | SEASPAN MEL    | 2004N     | 202                       |
|     |               |        | 13     |              | FWDTS               | LPKG2004160002        | 2               |               |                            |                | SEASPAN MEL    | 2004N     | 202                       |
|     |               |        | 14     |              | FWDTS               | LPKG2004160002        | 1               |               |                            |                | SEASPAN MEL    | 2004N     | 202                       |
|     |               | 15 📃 🛃 |        | FWDTS        | EWDTSLPKG2004160002 |                       |                 |               |                            | SEASPAN MEL    | 2004N          | 202       |                           |
|     |               |        | 16     |              | FWDTS               | LPKG2004160001        |                 | TESTBK0015989 | ESTBK0015989 TESTBK0015989 |                | SEASPAN MEL    | 2004N     | 202                       |
|     |               |        | 17     |              | FWDTS               | LPKG2004150001        |                 |               |                            |                | CHARLOTTE S    | 20002E    | 202                       |
|     |               |        |        |              |                     |                       |                 |               |                            |                |                |           |                           |

- After entering the SI webpage, add the Booking No. that need to be combined to the Relevant Bookings on the left and tick 'V'.
- Fill in the SI details.

|                              |                        |                  | Reimport B                                                                                                    | poking Delete    | Split Save    | <table-cell> Submit</table-cell> |  |  |
|------------------------------|------------------------|------------------|----------------------------------------------------------------------------------------------------|------------------|---------------|----------------------------------|--|--|
| Ê Bill Set                   | Import Data :          | Excel Import     | Recognition                                                                                                    | Attach           | nment: Upload |                                  |  |  |
| 310BK0004063                 | Basic Info             | rmation          | Set your template here for auto-recognition. Import your SI by one click! know         Image: Set your template here for auto-recognition. Import your SI by one click! know         Image: Set your template here for auto-recognitemplate here your template here for auto-recognition. |                  |               |                                  |  |  |
| Please add all the so number | *POR:                  | MYWSP            | PORT KLANG WEST                                                                                                    | *B/L No.:        | 310BK0004063  |                                  |  |  |
| to be combined for B/L.      | *POL:                  | PORT KLANG(V     | PORT KLANG WEST                                                                                                    | *Mother B/L No.: | 310BK0004063  |                                  |  |  |
|                              | T/S Port:              | CNNSA            | NANSHA NEW POFQ                                                                                                    | Contract No.:    |               |                                  |  |  |
|                              | *POD:                  | PHMNS            | MANILA SOUTH $PCQ$                                                                                                    | *Shipment Term   | CY-CY         | <b>~</b>                         |  |  |
|                              | *FPOD:                 | PHMNS            | MANILA SOUTH PC $\!\!\!\!\!\!\!\!\!\!\!\!\!\!\!\!\!\!\!\!\!\!\!\!\!\!\!\!\!\!\!\!\!\!\!$                                                                                                    | *B/L Type:       |               | ~                                |  |  |
|                              | *Mother Vsl/Voy:       | ZIM RIO GRAN     | IDE / 6N                                                                                                    | AMS/ACI Type:    |               | $\checkmark$                     |  |  |
|                              |                        |                  |                                                                                                    | Booking Office:  |               | $\checkmark$                     |  |  |
|                              | Parties Shipper/Consig | nee/Notify Party | Templates : Select Temp                                                                                                    | lates 🗸 🎁 S      | Save          |                                  |  |  |
|                              | *Shipper:              |                  |                                                                                                    | *Notify Party:   |               |                                  |  |  |
|                              | UGL SOLUTION           | IS (M) SDN BHD   |                                                                                                    |                  |               |                                  |  |  |
|                              | *Consignee:            |                  |                                                                                                    | Second Notify I  | Party :       |                                  |  |  |

### **SPLIT SI MANUAL**

- Go to SI Online fill in all details (Carrier, Country/Area, POL, SO No & B/L No column should be same key in the Bkg no)
- Click "Submit SI"

| 73  |                |                         |                                        |      |  |
|-----|----------------|-------------------------|----------------------------------------|------|--|
| J   |                | SI-Online Application × |                                        |      |  |
| © : | Site: OVERSEAS |                         |                                        |      |  |
|     | BOOKING        | Carrier:                | TSL                                    |      |  |
|     | sı             | Country/Area:           | MALAYSIA                               |      |  |
|     | Online         |                         |                                        | TSL  |  |
|     | My B/Ls        | POL:                    | PORT KLANG(WEST PORT)                  |      |  |
|     | Data Download  |                         |                                        | m    |  |
|     | VGM            | Agent:                  |                                        | SC   |  |
|     |                |                         | ☑Not via Bkg Agent                     | MSC  |  |
|     |                | History:                | TSL - PORT KLANG WEST PORT, MALAYSIA / |      |  |
|     |                |                         | MY                                     |      |  |
|     |                |                         | TSL - PORT KLANG NORTH, MALAYSIA / MY  | OOCL |  |
|     |                |                         | TSL - PORT KLANG, MALAYSIA / MY        |      |  |
|     |                |                         |                                        |      |  |
|     |                | SO No.:                 | 310BK1004892                           |      |  |
|     |                | B/L No :                | 310BK1004892 X                         | AD   |  |
|     |                | 5/2110.1                |                                        |      |  |
|     |                | EDI Upload              | Excel Import Recognition Submit SI     |      |  |
| v.  | 20210331221625 |                         |                                        |      |  |

- After entering the SI page, please click the "Split" button, and one click will copy a new SI. And the new B/L number will be displayed in the Bill Set on the left.
- After clicking split button, you will directly enter the new SI data. If you still need to edit the last SI data, please click the B/L number on the left to switch.

|                   |                                 | Preview                   | Reimport Booking                           | Delete Split 🔽 Subr                                         | nit                |  |  |
|-------------------|---------------------------------|---------------------------|--------------------------------------------|-------------------------------------------------------------|--------------------|--|--|
|                   |                                 |                           | Attacl                                     | nment: Upload                                               |                    |  |  |
|                   |                                 |                           |                                            |                                                             |                    |  |  |
| Basic Information |                                 |                           |                                            |                                                             |                    |  |  |
| Booking Agent:    |                                 |                           | Not via Bkg Age                            | nt                                                          |                    |  |  |
| *POR:             | MYWSP                           | PORT KELANG WES           | *B/L No.:                                  | 310BK1005872A                                               |                    |  |  |
|                   | Basic Info Booking Agent: *POR: | Booking Agent: POR: MYWSP | Booking Agent: POR: MYWSP PORT KELANG WESQ | Attact Booking Agent: POR: MYWSP PORT KELANG WESQ *B/L No.: | Attachment: Upload |  |  |

After submits the split BL, the system will send the following email to the carrier.

[SI Request] [Split B/L] 320BK1014941B\_KMTC MUNDRA\_2102W\_PORT KELANG W...

[SI Request] [Split B/L] 320BK1014941A\_KMTC MUNDRA\_2102W\_PORT KELANG W...

The content of the email will also show the relevant BL number.

Dear T.S. Lines Export Doc,

Below SI had been already sent to your side, please check.

Vsl/voyage: KMTC MUNDRA / 2102W B/L No.: 320BK1014941A (Split B/L no. 320BK1014941B) Booking No.: 320BK1014941 B/L Type: ORIGINAL Company: Xiamen Logwing Network Technology Co., Ltd. PIC: JOEY Tel.: 531762462 E-mail: GPRMY2@GMAIL.COM Forwarder's Remark: Freight: PREPAID

## PART OF SI / BL MANUAL

- The step same as split SI as above, just change at container column for part of container as per below: -

|   | *Container No. | *Container<br>Type | *Seal No.   | *Quantity  | *G.W. | *Volume | *F/L                | SOC OW |
|---|----------------|--------------------|-------------|------------|-------|---------|---------------------|--------|
| 1 |                | 20GP 🗸             | + Container | 🗊 Batch Up | load  |         | FCL ✓<br>FCL<br>LCL |        |